Herbstkonferenz, 7.-9. Oktober 2021

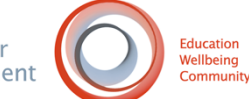

# zoom.us Leitfaden

In diesem Leitfaden beschreiben wir kurz, was Sie wissen müssen, um zoom.us zu benutzen

## Was ist zoom.us?

- Zoom ist eine Cloud-basierte Videokommunikations-App, mit der Sie virtuelle Video- und Audiokonferenzen, Webinare, Live-Chats, Bildschirmfreigaben und andere Funktionen für die Zusammenarbeit einrichten können.
- Sie benötigen kein Konto, um an einem Zoom-Meeting teilzunehmen, und die Plattform ist mit Mac, Windows, Linux, iOS und Android kompatibel, d. h. fast jeder kann darauf zugreifen.

### Anforderungen

- 1. Anforderungen an den Prozessor:
- Doppelkernprozessor mit mindestens 2 GHz (Intel i3/i5/i7 oder gleichwertig mit AMD) oder Apple Silicon M1
  - 2. Unterstützte Betriebssysteme
- macOS X mit macOS 10.9 oder höher
- Windows 10\* Hinweis: Auf Geräten mit Windows 10 muss Windows 10 Home, Pro oder Enterprise ausgeführt werden. Der S-Modus wird nicht unterstützt.
- Windows 8 oder 8.1
- Windows 7
- Ubuntu 12.04 oder höher
- Mint 17.1 oder höher
- Red Hat Enterprise Linux 6.4 oder höher
- Oracle Linux 6.4 oder höher
- CentOS 6.4 oder höher
- Fedora 21 oder höher
- OpenSUSE 13.2 oder höher
- ArchLinux (nur 64-Bit)
  - 3. Bandbreitenanforderungen
- Eine Internetverbindung kabelgebundenes oder drahtloses Breitband (3G oder 4G/LTE)
- Mindestens 1,0 Mbps/600kbps (aufwärts/abwärts)
  - 4. Unterstützte Browser
- Windows: Internet Explorer 11+, Edge 12+, Firefox 27+, Chrome 30+
- macOS: Safari 7+, Firefox 27+, Chrome 30+
- Linux: Firefox 27+, Chrome 30+
  - 5. zusätzliche Ausrüstung
- Eine Internetverbindung kabelgebundenes oder drahtloses Breitband (3G oder 4G/LTE)
- Lautsprecher und Mikrofon integriert, USB-Stecker oder drahtloses Bluetooth
- Eine Webcam oder HD-Webcam eingebaut, mit USB-Anschluss oder:
- Eine HD-Kamera oder ein HD-Camcorder mit einer Videokarte für die Aufnahme

## An einer Sitzung teilnehmen

- Öffnen Sie den Zoom-Desktop-Client.
- Nehmen Sie mit einer dieser Methoden an einem Meeting teil:
- Klicken Sie auf An einer Besprechung teilnehmen, wenn Sie teilnehmen möchten, ohne sich anzumelden.

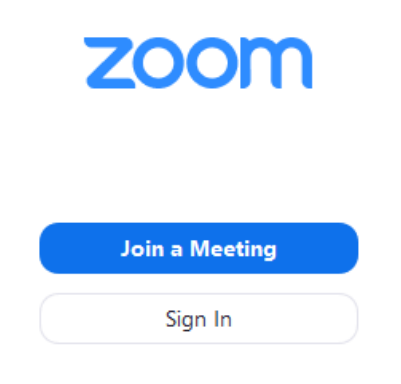

• Melden Sie sich bei Zoom an und klicken Sie auf Beitreten.

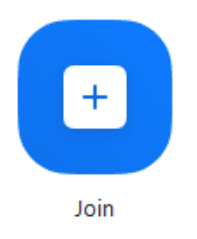

- Geben Sie die Besprechungs-ID-Nummer und Ihren Anzeigenamen ein.
- Wenn Sie angemeldet sind, ändern Sie Ihren Namen, wenn Sie nicht möchten, dass Ihr Standardname angezeigt wird.
- Wenn Sie nicht eingeloggt sind, geben Sie einen Anzeigenamen ein.

### Join a Meeting

| Meeting ID or Person  | al Link Nam | e ~    |
|-----------------------|-------------|--------|
| Grant MacLaren        |             |        |
| Do not connect to aud | dio         |        |
| Turn off my video     |             |        |
|                       | Join        | Cancel |

• Wählen Sie aus, ob Sie Audio und/oder Video anschließen möchten, und klicken Sie auf Verbinden.

Mehr Informationen: Systemanforderungen für Windows, macOS und Linux